## TP 3 : Création page WEB finale

## PARTIE 1 : Téléchargement de l'article original Téléchargement article

1. Créez un dossier SNT dans « Mes documents ».

- 2. Avec votre navigateur allez sur un site wikipédia ou un site d'information (journaux ,blog...)
- 3. Choisissez un article et enregistrez la page sous le nom « article.html » dans le dossier SNT

## Configuration Notepad++

4.Ouvrir le logiciel Notepad++ et cherchez la page html « article.html »

5. Séparez votre écran en 2 comme ci-dessous :

## PARTIE 2 : Modification de la page

1. Dans Notepad , recherchez le titre de l'article qui apparait dans une balise <h1>

2. Modifiez-le (à votre guise), puis enregistrez le fichier. Actualisez alors la page dans Firefox (bouton  $\bigcirc$  ou touche  $\boxed{F5}$ ).

3. De même effectuez les modifications suivantes :

- \* Mettez votre nom comme auteur de l'article
- \* Modifiez le titre de l'onglet.
- \* Modifiez quelques phrases...
- 4. Enregistrez le tout sous « article modifié- NOM- prenom .html »

5. Envoyer ce fichier par mail à l'adresse : <u>terminalelombardi@gmail.com</u>